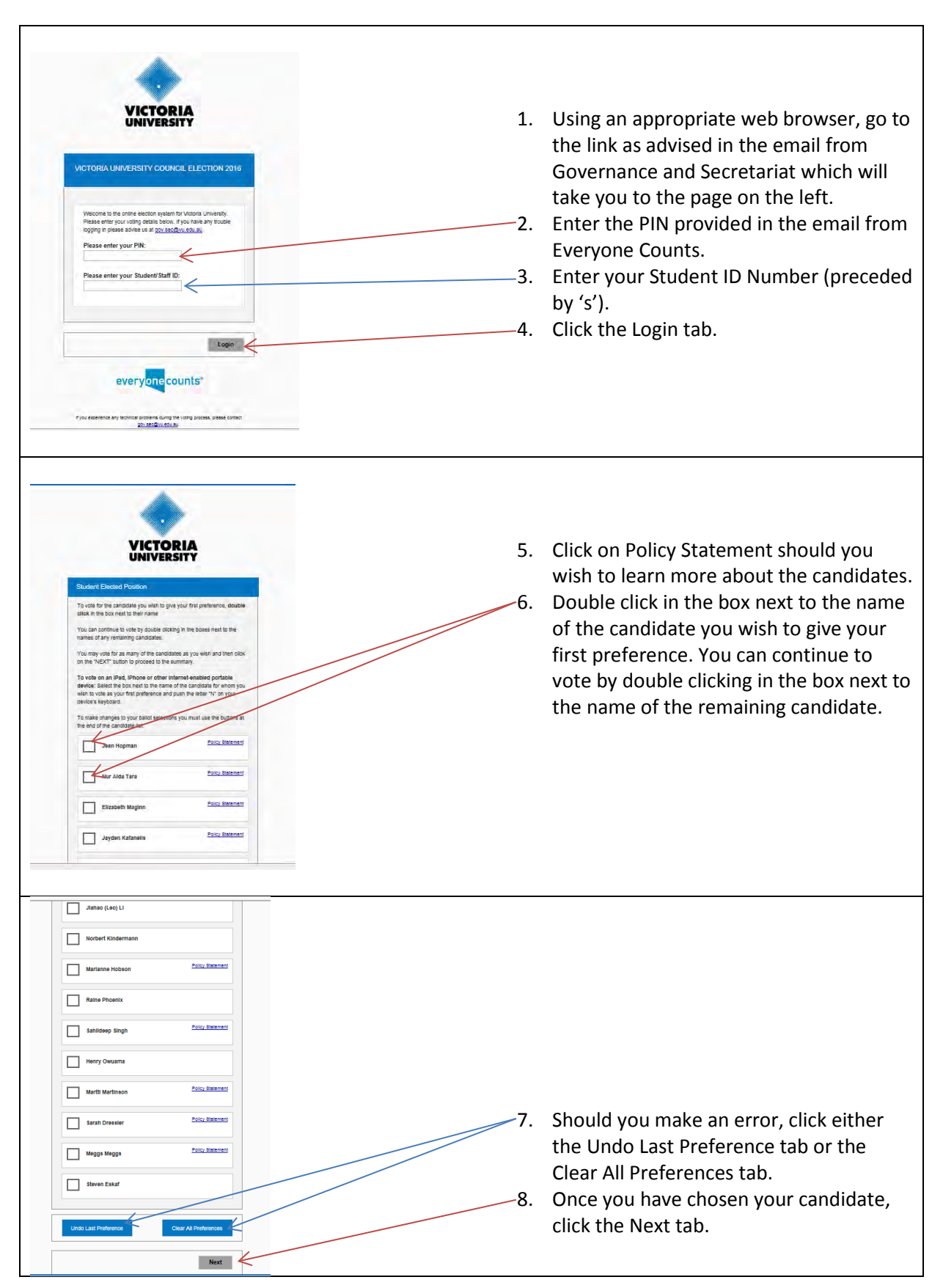

## Instructions on how to vote in the Victoria University Council Elections for Students

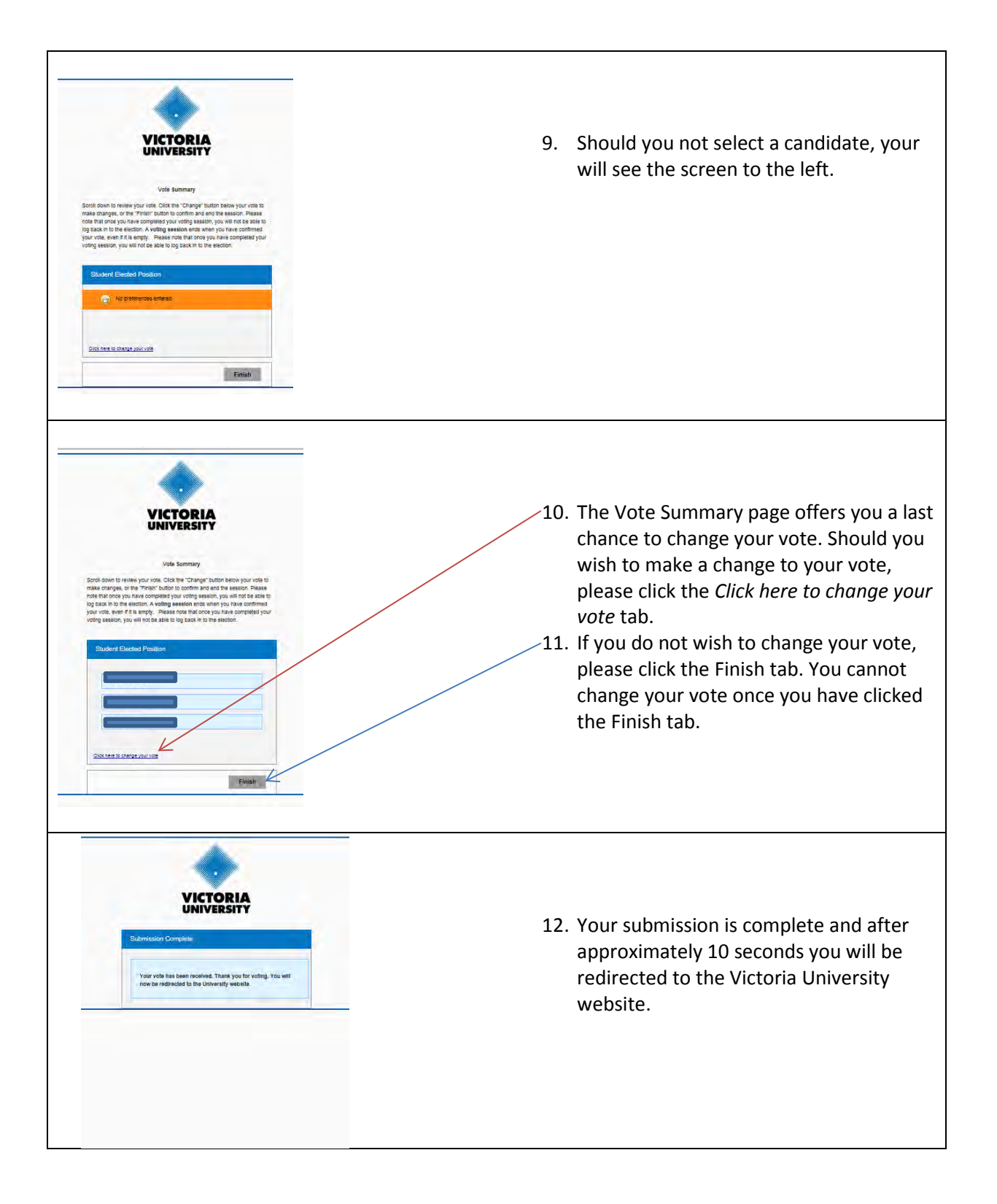

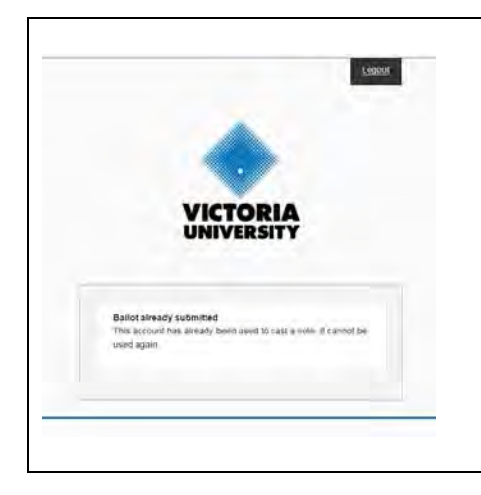

13. Please note that you can only vote once in this election. Should you attempt to vote more than once, your will see the screen to the left.